## النسخ الاحتياطي للملفات بدون استخدام البرنامج المرفق

انسخ الملفات على جهاز كمبيوتر باستخدام الطريقة التالية.

1 قم بتوصيل كبل USB بمحول التيار المتردد.

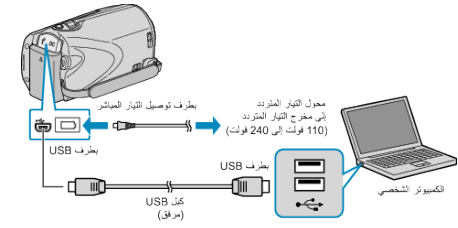

- قم بتوصيل محول التيار المتردد بهذه الوحدة.
  ت الت ما ما مترا عام 2000 المنترية.
  - ② قم بالتوصيل باستخدام كبل USB المرفق.
    - .LCD افتح شاشة 2

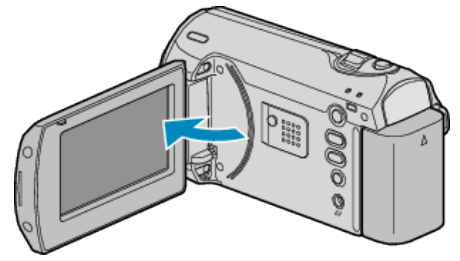

- يظهر قائمة USB.
- 3 حدد "عرض على كمبيوتر شخصي" ثم المس ∞.

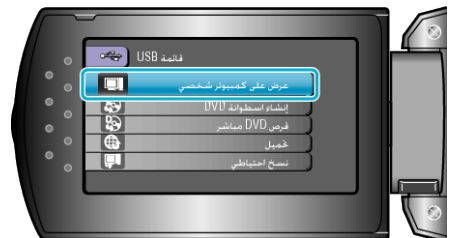

- قم بإغلاق برنامج Everio MediaBrowser إذا بدأ تشغيله.
  - يتعين إجراء العمليات التالية على جهاز الكمبيوتر.
- 4 اختر "Computer" (مع Windows XP) / "My Computer" (مع Windows XP) في Windows XP).
  - يفتح المجلد.
  - 5 انسخ الملفات على أي مجلد على جهاز الكمبيوتر (سطح المكتب، وغيره).
    - تنبيه:—
- عندما يتم إعادة تسمية/نقل/حذف المجلدات أو الملفات في جهاز الكمبيوتر، لم يعد من الممكن عرضها على هذه الوحدة.
  - مالحظة:\_
  - لتحرير الملفات، استخدم برنامج يدعم ملفات MOD/JPEG.
  - قد تختلف عمليات التشغيل الواردة أعلاه بجهاز الكمبيوتر باختلاف النظام.

## فصل هذه الوحدة عن جهاز الكمبيوتر

."Safely Remove Hardware" انقر على انقر ا

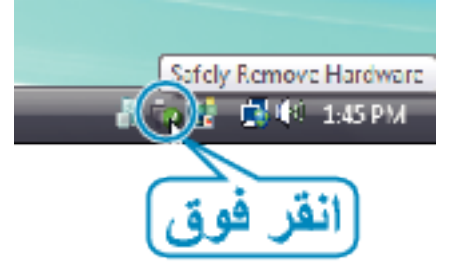

- ."Safely Remove USB Mass Storage Device" انقر على 2
  - ."OK" انقر فوق (Windows Vista بالنسبة) 3
    - 4 افصل كبل USB وقم بإغلاق شاشة LCD.